# How Do I Check My Enrollment Dates?

This guide will help you determine when you can enroll for classes in ctcLink.

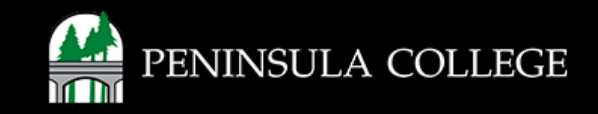

#### **Proceed to ctcLink:**

1. Open web browser and go to the ctcLink Mobile Site OR open the ctcLink app on your mobile device.

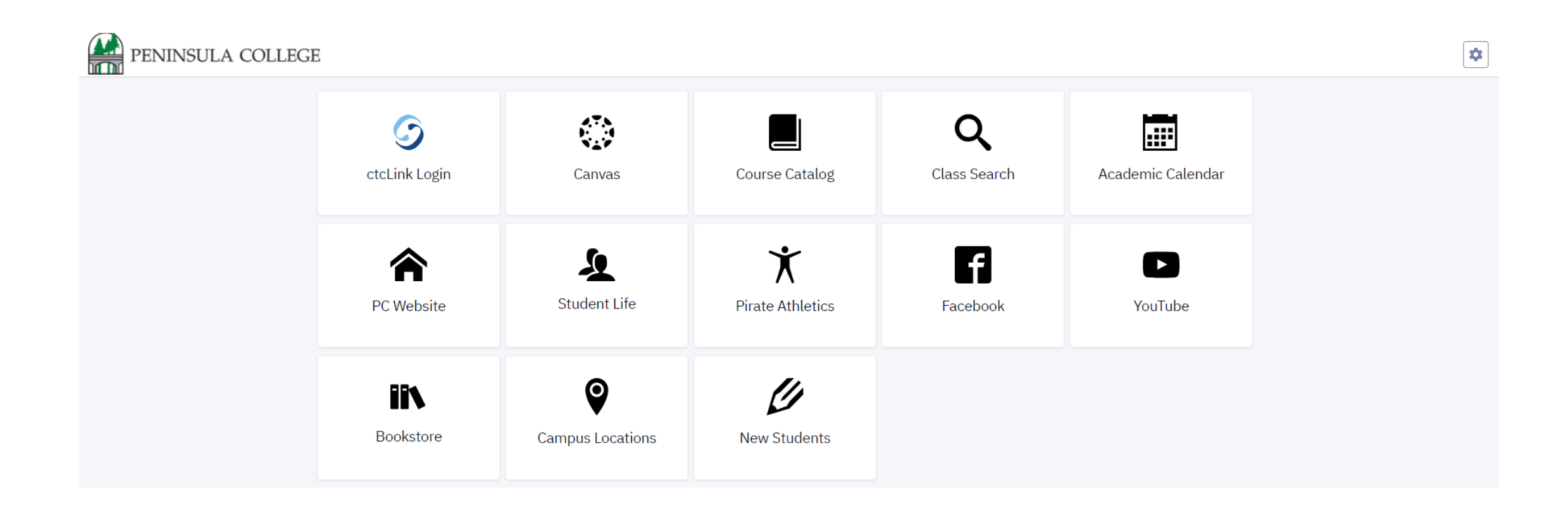

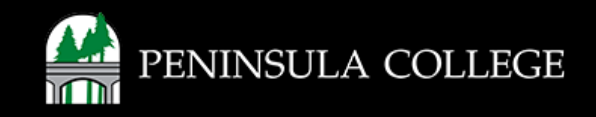

## Navigate to ctcLink Login Portal:

2. Select/Tap on the ctcLink Login Tile.

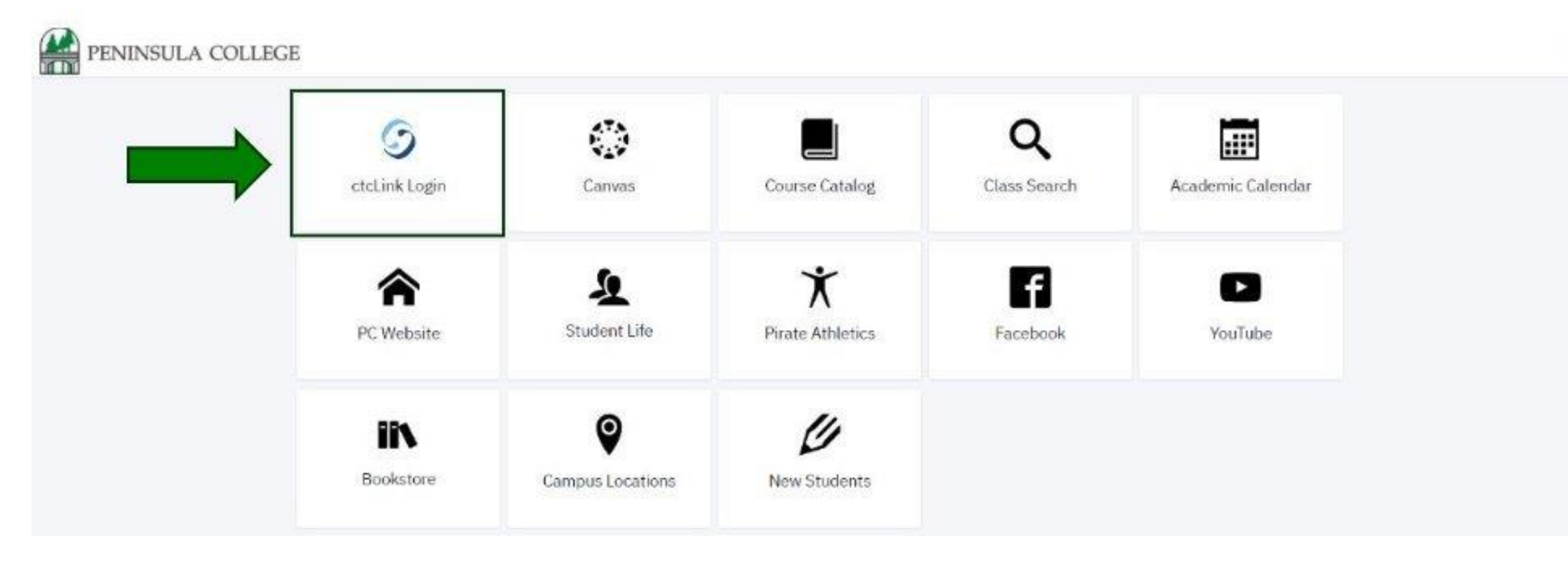

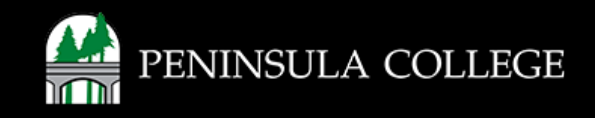

\$

#### Log in to ctcLink:

3. Log in to ctcLink.

|                  | <b>OctcLink</b>                                   |  |
|------------------|---------------------------------------------------|--|
| Was              | hington State Community and<br>Technical Colleges |  |
| ctcLink          | ID                                                |  |
| 1                |                                                   |  |
| Passwo           | rd                                                |  |
| C Kee            | p me signed in                                    |  |
|                  | Sign in                                           |  |
| Reset Pa         | assword                                           |  |
| Unlock /<br>Help | Account                                           |  |
| Ho               | w to Enable Screen Reader Mode                    |  |
|                  | Activate Your Account                             |  |

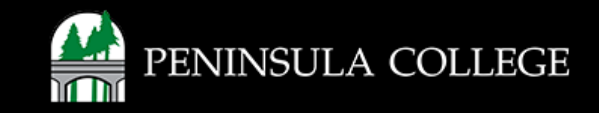

#### **Expand Enrollment:**

4. Click on Enrollment.

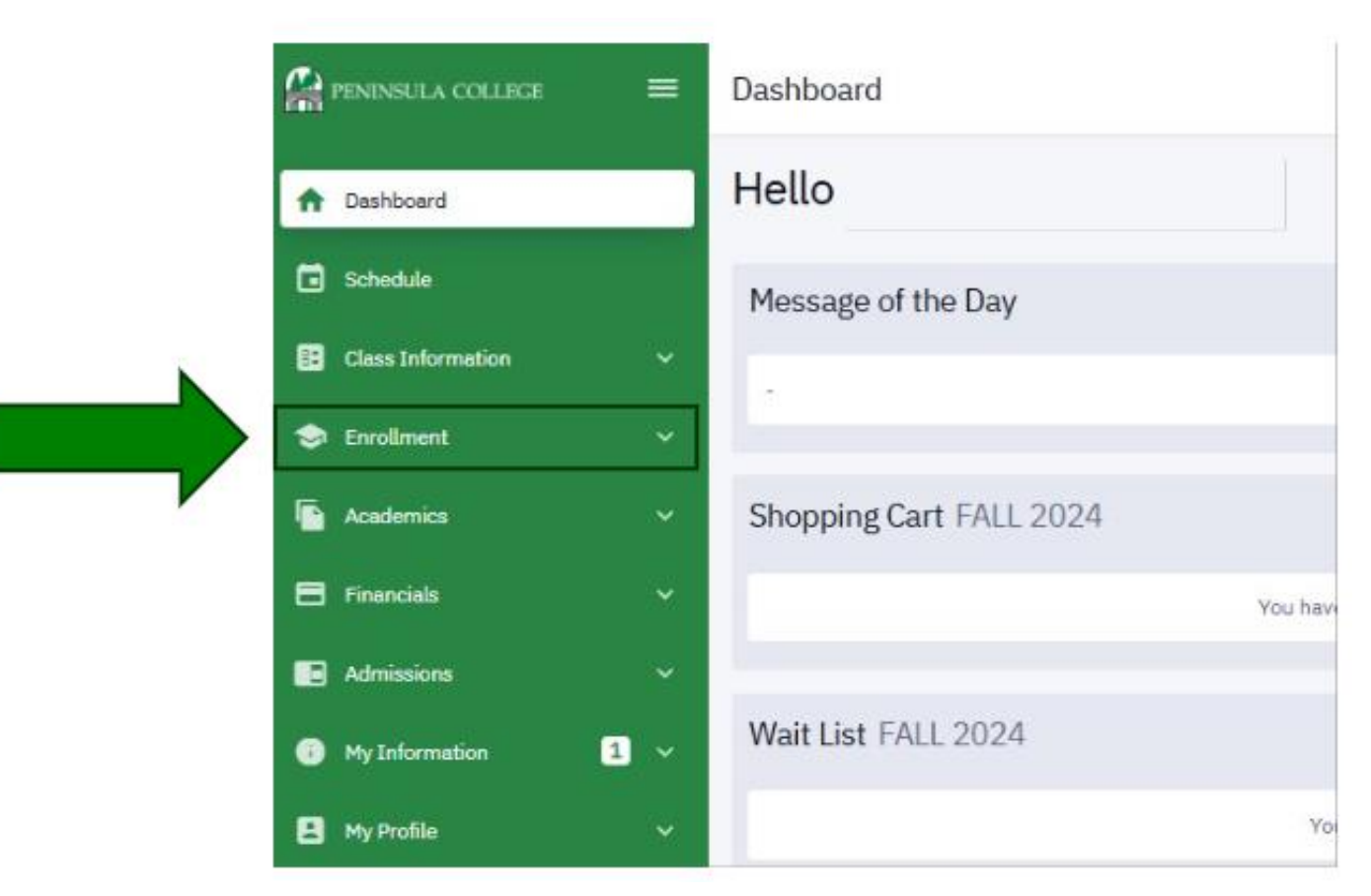

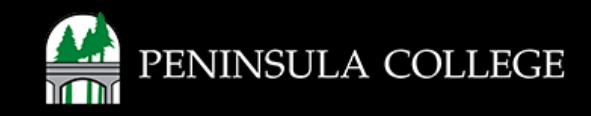

## **Select Enrollment Dates:**

5. On the left, select 'Enrollment Dates'.

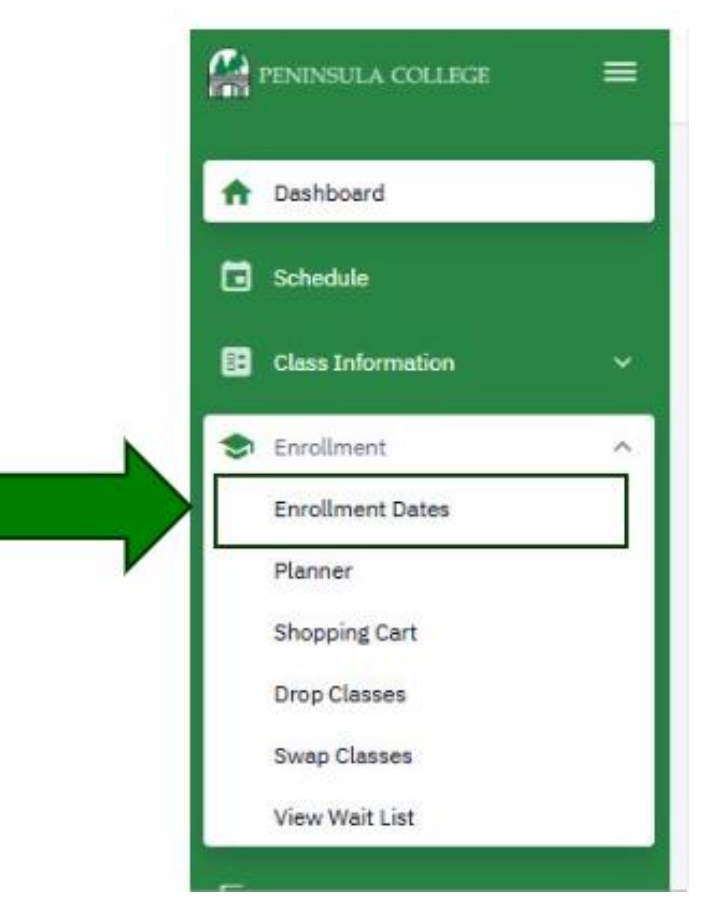

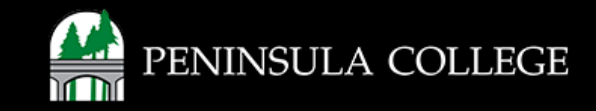

### **Review Enrollment Dates:**

6. Under Enrollment Appointments, you will see the date and time you can register for classes.

**Enrollment Dates** 

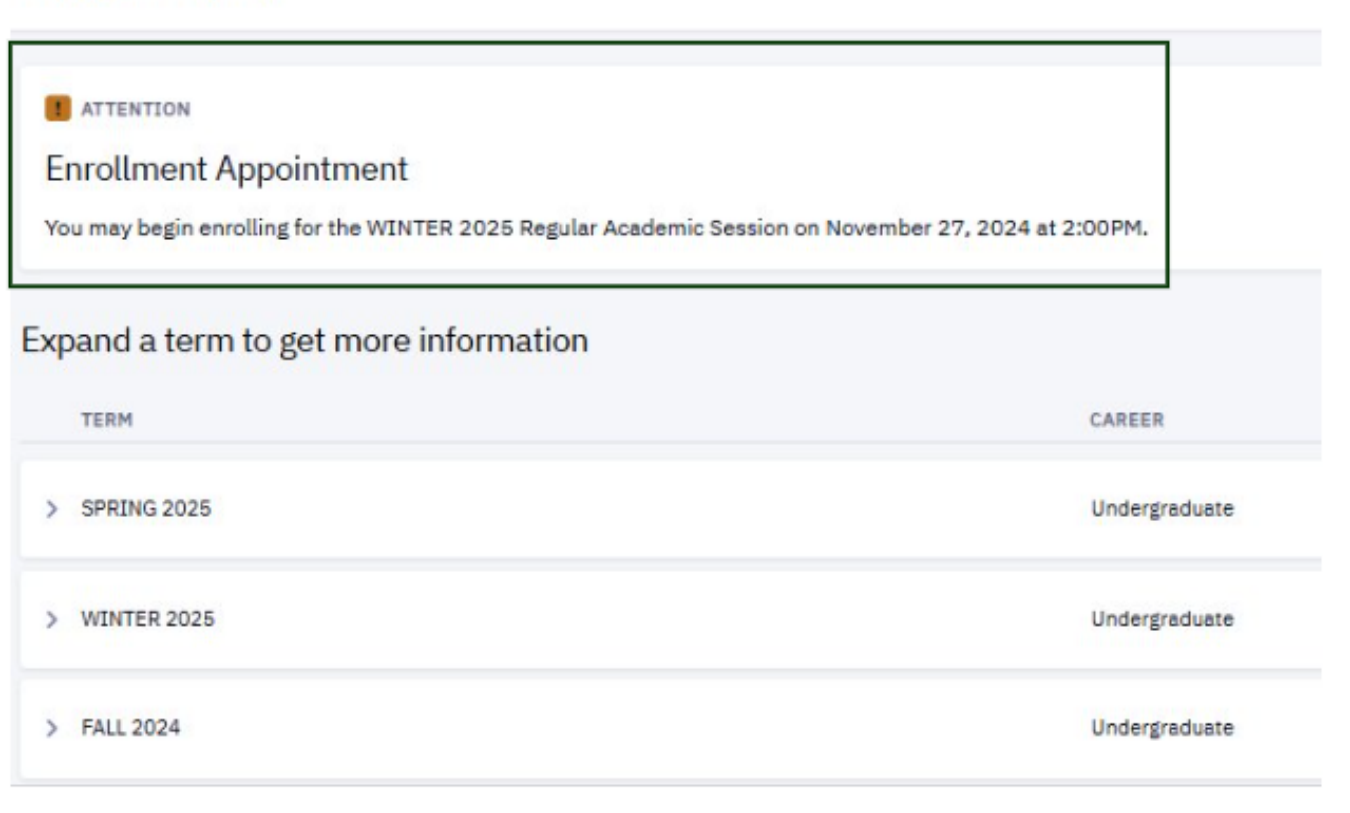

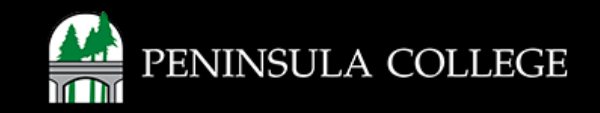

If you have any questions or need further assistance contact the IT Help Desk at (360) 417-6565 or <u>helpdesk@pencol.edu</u>

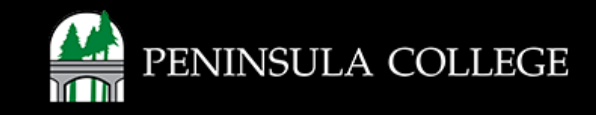